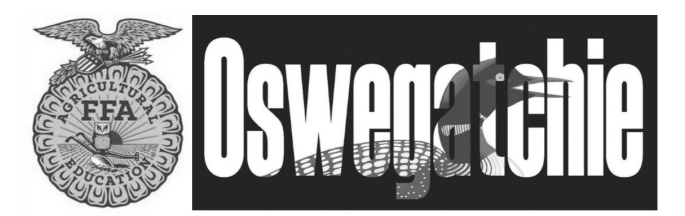

# \*\*ALL Campers must register online\*\* TEACHERS CREATE "GROUP HOLD"

- Teachers set aside the number of spots they will fill with their chapter members.
- Teachers have a login account so they can see what campers have registered within their group.
- Campers go online and register with a parent, they enter a Group Hold ID and are placed into the chapter group. Parents are helpful in the registration process as there are medical, dietary, and emergency contact questions that you as a teacher may not know.
- The Chapter is taking financial responsibility to fill the requested number of spots.
- Review the current year timeline to know the cut off dates for finical responsibility of spots.
- Review the "Group Hold Policy" sheet to understand the commitment of taking a group hold.

### We need an uploaded or physical copy of three documents!

1: <u>Camp Physicians Form</u>: completed by a medical professional. This form allows the camper to receive medical treatment at camp.

2: <u>Immunization Record</u>: NYS DOH requires that we collet this data on every camper.

**3:** <u>Copy of Insurance Card</u>: This is only used if medical treatment away from camp is needed.

The Physicians form can be found by each camper on their dashboard, under the download tab. Or on our website. These three items can be uploaded by the camper onto there account OR sent to Oswegatchie in the mail, in an email, or they can be brought with the camper when they arrive at registration.

### PAYMENT:

If you are sending one check to cover the full amount due, please make sure the amount matches the amount due.

If you are sending multiple checks, were the chapter is covering a portion, and the camper is covering a portion. Please include a cover sheet that lists the check #s and allocation of payment.

If plan to use COSER please know that we need a copy of the contract to know that the payment method is set up.

Deposits will be used toward payment, used to cover no shows, or returned in full if you are using COSER and attend with the number of students you planned.

If you have questions please call the camp office

Robin Waite 315-346-1222 rwaite@oswegatchie.org After you have requested your spots, you will get an email with a login and Group Hold ID.

### Login-Online:

If you are new, you will need to login with the username and password provided by camp.

# If you are returning you can use the same user name and password as last year. (this is true for teachers and campers)

If your are new......Once 'Login' is selected you will be prompted to create a new password.

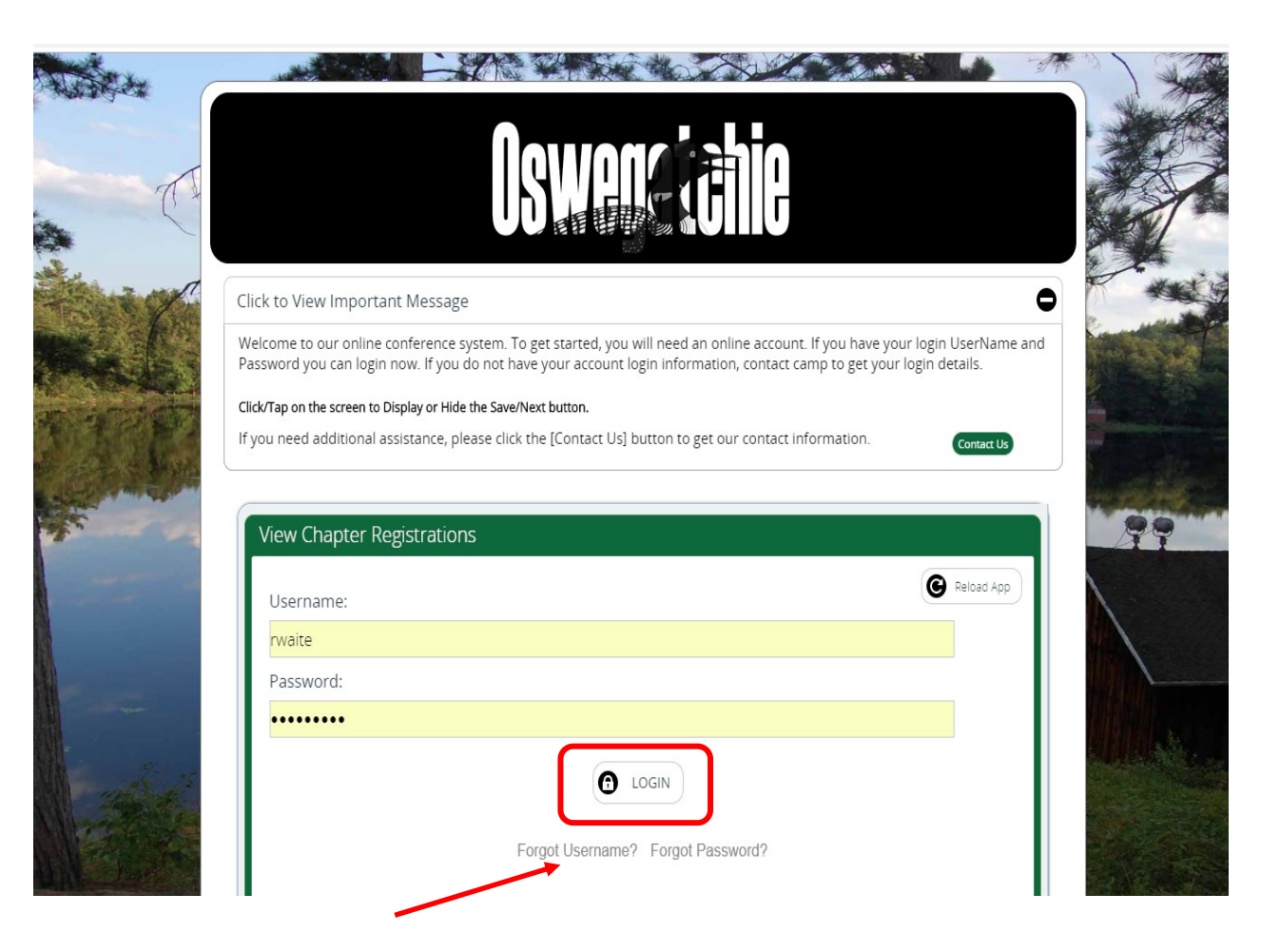

You will be asked for a new password and to confirm the new password and then will be asked to login with the changed information.

| C           |                                                                                                    |                                                                                                    |
|-------------|----------------------------------------------------------------------------------------------------|----------------------------------------------------------------------------------------------------|
|             | Please change your password.                                                                                                    |                                                                                                    |
|             | nonalphabetic characters, e.g., numbers/digits and/or punctuation.                                                                                                    | and the second                                                                                                    |
|             | New Password (required)*                                                                                                    | and a second second sec |
|             |                                                                                                    | I wanter                                                                                                    |
| A start and | Confirm Password (required)*                                                                                                    | 99                                                                                                    |
|             |                                                                                                    |                                                                                                    |
| Paren I     | G SUBMIT                                                                                                    |                                                                                                    |
|             |                                                                                                    | <b>ANNUA</b>                                                                                                    |
|             |                                                                                                    |                                                                                                    |
| 5           | cwngui.campwise.com says                                                                                                    |                                                                                                    |
| 10.0        | Your Password was changed successfully! Please login again with the                                                                                                    |                                                                                                    |
|             | new password to proceed.                                                                                                    |                                                                                                    |
|             | ок                                                                                                    |                                                                                                    |
|             |                                                                                                    |                                                                                                    |
|             |                                                                                                    | -                                                                                                    |
|             | ppprovining contracting in using the second second s |                                                                                                    |
| a water a   | Nouvous'shio                                                                                                    | A CONTRACTOR                                                                                                    |
| The second  |                                                                                                    |                                                                                                    |
|             |                                                                                                    |                                                                                                    |
| The second  | Click to View Important Message                                                                                                    |                                                                                                    |
|             | Welcome to our online conference system. To get started, you will need an online account. If you have your login UserName and<br>Password you can login now. If you do not have your account login information, contact camp to get your login details.                                                                                                    | A REAL PROPERTY AND A REAL PROPERTY AND A REAL |
| THE ADDRESS | Click/Tap on the screen to Display or Hide the Save/Next button. If you need additional assistance, please click the [Contact US] button to get our contact information.                                                                                                    |                                                                                                    |
|             |                                                                                                    | an and the second                                                                                                    |
| Star 14     | View Chapter Registrations                                                                                                    | 99                                                                                                    |
|             | Username:                                                                                                    |                                                                                                    |
|             | rwaite<br>Password:                                                                                                    |                                                                                                    |
|             | ••••••                                                                                                    |                                                                                                    |
| and it      |                                                                                                    |                                                                                                    |
|             | Forgot Username? Forgot Password?                                                                                                    |                                                                                                    |
| ATTA AND    |                                                                                                    |                                                                                                    |

\*\*\* REMEMBER your password for continual access!

## Your Dashboard

Once logged in you will have access to the Online registration Dashboard. From this screen you will be able to view Events which = your summer camp week/s. You can view attendees = campers.

| Click to View                                                                                                    | Important Message                                                                                                    |                                                                                                    |                                                                                                    | •            |
|----------------------------------------------------------------------------------------------------|----------------------------------------------------------------------------------------------------|----------------------------------------------------------------------------------------------------|----------------------------------------------------------------------------------------------------|--------------|
| The dashbo<br>1. The Event<br>2. The Organ<br>Here, you cc<br>3. The Finan<br>4. In future,<br>dropdown. I<br>5. In future,<br>you to the fu<br>6. In future, | ard allows you to access all your<br>s section displays the currently<br>nizations section displays all of t<br>in manage a selected Organizati<br>cial section displays the balance<br>the Contacts section displays th<br>Manage the selected contact's in<br>the Forms section links to the va<br>orm.<br>the Notifications center displays | r Organizations Information and manage the<br>selected Organization's events. In future it al<br>the Organizations in your account. Switch bei<br>ion's information, as well as add a new Camp<br>e for the selected Organization's Event.<br>ne selected Camper's contacts in your accoun<br>nformation as well as add a new contact.<br>arious forms applicable to the selected Orga<br>s alerts related to the selected Camper, such | Ir registrations.<br>Ilows you to add a new Event.<br>tween Organizations using the dropdo<br>per in future.<br>nt. Switch between contacts using the<br>inization. Clicking on the form link will<br>a smissing required information. | own.<br>take |
| Click/Tap on to                                                                                                    | he screen to Display or Hide the Save<br>ditional assistance, please click the [Cont                                                                                                    | e/Next button.<br>tact Us] button to get our contact information.                                                                                                    | Contact                                                                                                    | Us           |
| Click/Tap on t<br>If you need add                                                                                                    | he screen to Display or Hide the Save                                                                                                    | e/Next button.<br>Itact Us] button to get our contact information.<br>Quick Access                                                                                                    | Contact                                                                                                    | Us           |
| Click/Tap on t<br>If you need add<br>Account<br>User Name:<br>Email:                                                                                          | he screen to Display or Hide the Save<br>ditional assistance, please click the [Cont<br>Wild Bill<br>wbill@yazhoo.com                                                                                                    | e/Next button.<br>tact Us] button to get our contact information.<br>Quick Access<br>Make Payment                                                                                                    | Contact                                                                                                    | 5            |
| Click/Tap on t<br>If you need add<br>Account<br>User Name:<br>Email:<br>† Organizat                                                                           | he screen to Display or Hide the Save<br>ditional assistance, please click the [Cont<br>Wild Bill<br>wbill@yazhoo.com                                                                                                    | e/Next button.<br>tact Us] button to get our contact information.<br>Quick Access<br>Make Payment<br>Conference Events                                                                                                    | Contact                                                                                                    | Us           |
| Click/Tap on t<br>If you need add<br>Account<br>User Name:<br>Email:<br>† Organizat<br>Select from ava                                                        | he screen to Display or Hide the Save<br>ditional assistance, please click the [Cont<br>Wild Bill<br>wbill@yazhoo.com<br>ion Info                                                                                                    | e/Next button.<br>Itact Us] button to get our contact information.<br>Quick Access<br>Kake Payment<br>Conference Events<br>There are no current events to displa                                                                                                    | Contact<br>(Logout)                                                                                                    |              |
| Click/Tap on t<br>If you need add<br>Account<br>User Name:<br>Email:<br>† Organizat<br>Select from ava                                                        | he screen to Display or Hide the Save<br>ditional assistance, please click the [Cont<br>Wild Bill<br>whill@yazhoo.com<br>liable Orgs<br>Buckhorn                                                                                                    | e/Next button.<br>tact Us) button to get our contact information.<br>Quick Access<br>Kake Payment<br>Conference Events<br>There are no current events to displa<br>Correct Events<br>There are no current events to displa                                                                                                    | Contact<br>(Logout)<br>ay for the selected Organization                                                                                                    |              |
| Click/Tap on t<br>If you need add<br>Account<br>User Name:<br>Email:<br>† Organizat<br>Select from ava                                                        | he screen to Display or Hide the Save<br>ditional assistance, please click the [Cont<br>Wild Bill<br>wbill@yazhoo.com<br>ion Info<br>ilable Orgs<br>Buckhorn                                                                                                    | e/Next button.<br>tact Us] button to get our contact information.<br>Quick Access<br>Make Payment<br>Conference Events<br>There are no current events to displa<br>Conference Events<br>There are no current events to displa<br>Event Name<br>2019 Week 4-Summer Camp [07/21/2                                                                                                    | Contact<br>(Logout)<br>ay for the selected Organization<br>Status Attendees<br>2019-07/26/2019 Approved 📽                                                                                                    |              |

Now that you have an account you can check camper registrations anytime by going to oswegatchiecamp.com and clicking the "group leader link"

Oswegatchiecamp.com

Click on the Registration tap at the top of the page

Click on the grey group leader link

Login in with your user name and password

When campers are ready to register they will click on "camper registration" And ENTER your group code

Students create their own account and link to your group account.

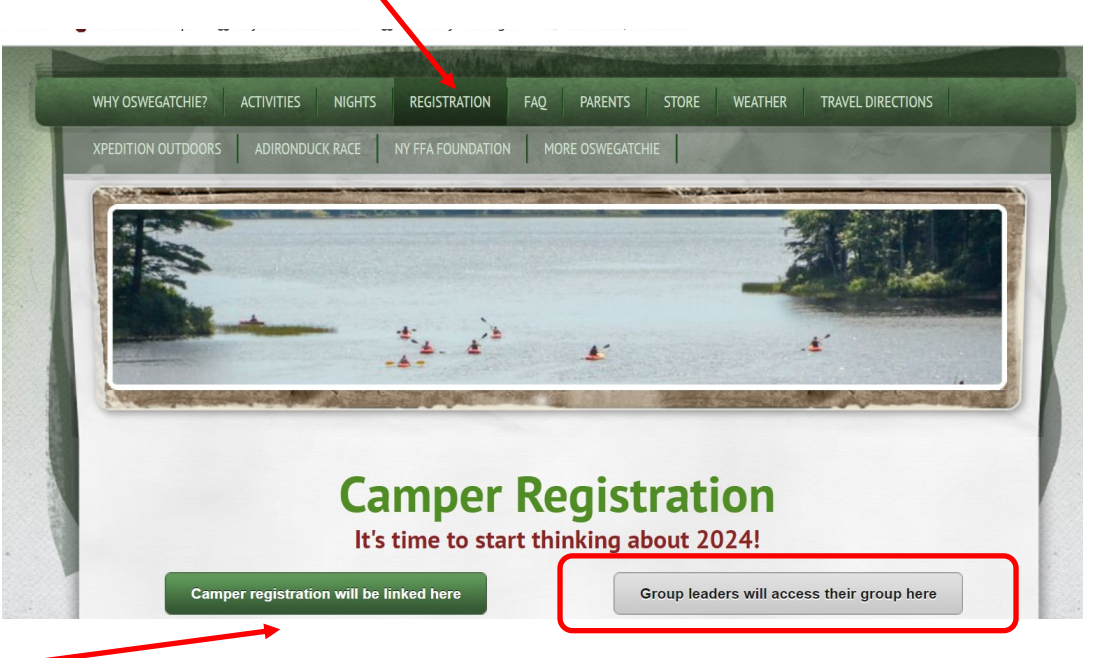

To view the registration information for a Group Hold, look under the **'Group Hold Events Panel'** and click the blue persons icon under **'Attendees'** to view information on the campers who have registered with a group hold.

| QUICK ACCESS                                            |              |           |   |
|---------------------------------------------------------|--------------|-----------|---|
| Make Payment                                            | Logou        | ut        | - |
| a Conference Events                                     |              |           |   |
| There are no current events to display for the selected | Organization |           |   |
| 🛱 Group Hold Events                                     |              |           |   |
| Event Name                                              | Status       | Attendees |   |
| 2019 Week 4-Summer Camp [07/21/2019-07/26/2019]         | Approved     | *         |   |
| \$ Financial                                            |              |           |   |
| Event Name                                              |              | Balance   |   |
| 2010 Week / Summer Camp                                 |              | \$0.00    |   |

Once the camper information has been pulled up, all the information can be viewed. To see the online forms for each camper, click on the blue form icon. To see housing information and cabin mate requests click on the blue housing icon. You will get emails about he submission of Physician form, insurance card and immunization record.

|                                                                                                    |                                                                                                    |                                                                                                    |                                                                             | Fo                                                                                                    | ms                                                  |                                        |
|----------------------------------------------------------------------------------------------------|----------------------------------------------------------------------------------------------------|----------------------------------------------------------------------------------------------------|-----------------------------------------------------------------------------|----------------------------------------------------------------------------------------------------|-----------------------------------------------------|----------------------------------------|
|                                                                                                    | Vie                                                                                                    | ew Attendee Details                                                                                                    | Camper Profile Sheet                                                        |                                                                                                    | ✓ No Required I<br>Complete. Ok                     | Items or Required<br>for Registration. |
|                                                                                                    |                                                                                                    |                                                                                                    | Camper Medical Information Fo                                               | orm                                                                                                    | ✓ No Required I<br>Complete. Ok                     | Items or Required<br>for Registration. |
|                                                                                                    | Λοιμ                                                                                                    |                                                                                                    | Assumption of Risk, Release of                                              | Indemnification                                                                                                    | ✓ No Required I<br>Complete. Ok                     | Items or Required<br>for Registration. |
|                                                                                                    |                                                                                                    |                                                                                                    |                                                                             |                                                                                                    | ✓ No Required I<br>Complete. Ok                     | Items or Required<br>for Registration. |
|                                                                                                    |                                                                                                    |                                                                                                    |                                                                             | (1)                                                                                                    | se                                                  |                                        |
| Click to View Important Me                                                                                                    | ssage                                                                                                    |                                                                                                    | Jan 17                                                                      | 2019 2:58 M                                                                                                    |                                                     |                                        |
| The screen lists all the                                                                                                    | e event attendees. For each attendee th                                                                                                    | here is an icon to view their Registration                                                                                                    | Form status and another to view                                             |                                                                                                    |                                                     |                                        |
| The screen lists all the their Housing and Ro Click/Tap on the screen to If you need additiona Total: Registe                                                                                                    | e event attendees. For each attendee th<br>ommate status.<br>to Display or Hide the Save/Next button.<br>I assistance, please click the [Contact U<br>red: 0 Enrolled: 1 Wai                                             | here is an icon to view their Registration<br>Is] button to get our contact information.                                                                        | Form status and another to view                                             |                                                                                                    |                                                     |                                        |
| The screen lists all the their Housing and Ro Click/Tap on the screen the screen the scr | e event attendees. For each attendee th<br>ommate status.<br>In <b>Display or Hide the Save/Next button</b> .<br>I assistance, please click the [Contact U<br>red: <b>0</b> Enrolled: <b>1</b> Wai<br>Status             | here is an icon to view their Registration<br>Is] button to get our contact information.<br>itlisted: 0 Reg Bal: \$445.00<br>Reg Bal                            | Form status and another to view<br>Contact Us<br>Str Bal: \$0.00<br>Str Bal | 2019 Wee                                                                                                    | sk 4-Summer Camp                                    |                                        |
| The screen lists all the their Housing and Ro Click/Tap on the screen t If you need additiona Total: Registe Name Jessica Doe                                                                                                    | e event attendees. For each attendee th<br>ommate status.<br>20 Display or Hide the Save/Next button.<br>I assistance, please click the [Contact U<br>red: 0 Enrolled: 1 Wai<br>Status<br>Enrolled                       | here is an icon to view their Registration l<br>Is] button to get our contact information.<br>itlisted: 0 Reg Bal: \$445.00<br>Reg Bal<br>\$445.00              | Form status and another to view Contact Us Str Bal: \$0.00 Str Bal \$0.00   | Constended For Constended For Conste | sk 4-Summer Camp<br>Request                         |                                        |
| The screen lists all the their Housing and Ro Click/Tap on the screen t If you need additiona Total: Registe Name Jessica Doe                                                                                                    | e event attendees. For each attendee th<br>ommate status.<br>20 Display or Hide the Save/Next button.<br>I assistance, please click the [Contact U<br>red: 0 Enrolled: 1 Wai<br>Status<br>Enrolled<br>Jan 17 2019 2:58PM | here is an icon to view their Registration l<br>Is] button to get our contact information.<br>itlisted: 0 Reg Bal: \$445.00<br>Reg Bal<br>\$445.00              | Form status and another to view Contact Us Str Bal: \$0.00 Str Bal \$0.00   | e 2019 Wee<br>Roomate<br>First Nam                                                                                                    | sk 4-Summer Camp<br>Request<br>ne Last Name         | Met?                                   |
| The screen lists all the their Housing and Ro<br>Click/Tap on the screen to<br>If you need additiona<br>Total: Registe<br>Name<br>Jessica Doe                                                                                                    | e event attendees. For each attendee th<br>ommate status.<br>It assistance, please click the [Contact U<br>red: 0 Enrolled: 1 Wai<br>Status<br>Enrolled<br>Jan 17 2019 2:58PM                                            | here is an icon to view their Registration l<br>Is] button to get our contact information.<br>itlisted: 0 Reg Bal: \$445.00<br>Reg Bal<br>\$445.00<br>Dashboard | Form status and another to view Contact Us Str Bal: \$0.00 Str Bal \$0.00   | e 2019 Wee<br>te<br>First Nam<br>Jackie                                                                                                    | ek 4-Summer Camp<br>Request<br>Ne Last Name<br>Buck | Met?<br>No                             |